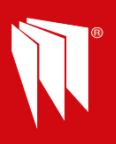

## Quick Guide- On How To Program Activate the User Automation PGM Output.

Example: To control the output PGM1 on the Endstation to control a gate via the panel or HomeControl+ App.

| In engineer menu navigate to "PROGRAM OUTPUTS" & Press                                          |
|-------------------------------------------------------------------------------------------------|
| "Endstation PGMs?" Press                                                                        |
|                                                                                                 |
| <b>"BELL PGM"</b> Press <b>v</b> twice - until " <b>PGM Not Used</b> " is displayed.            |
| Press 🚺 🕩 key until " <b>User Defined 1</b> " is shown or input 0170                            |
| Press until "User Outputs?" & Press                                                             |
| "User Output No" [01] & Press                                                                   |
| "User Output Type"                                                                              |
| With 🚺 🕩 key Select latched or pulsed & Press 🔽                                                 |
| "User Output Name"                                                                              |
| In this example Input name eg Gate                                                              |
| Exit Engineer to save changes –                                                                 |
| To check configuration – Press D and enter the user code                                        |
| Press until "OPERATE USER OUTPUTS" is displayed. Press – "Select Output" Gate [01] will appear. |
| Press again – "Output Off" Gate Keep Pressing 🔽 to toggle Output On / Off                       |
| Now connect to the nanel with your Homecontrol + Ann Select the "Controls" tab. The             |

**Now connect to the panel with your Homecontrol + App**. Select the **"Controls**" tab. The toggle switch will have automatically populated the tab with the heading **"Gate"**. Toggle the switch to control the gate.

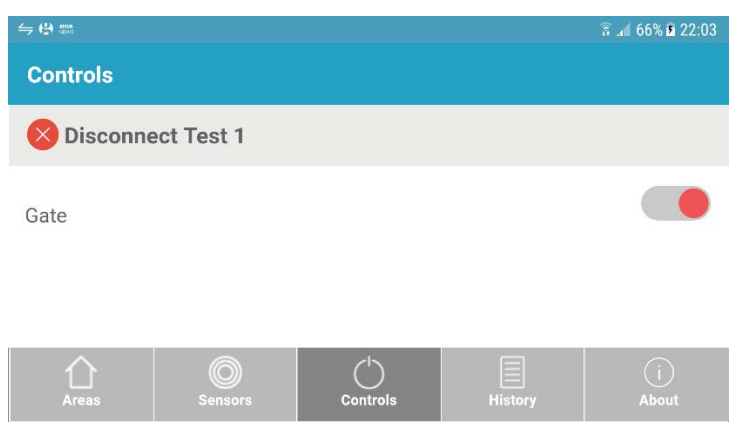

Follow Installation Guide for Wiring Guidance

🚹 🍉 👜 Connect with us

**S**<sup>+</sup>

🕦 in

on social media

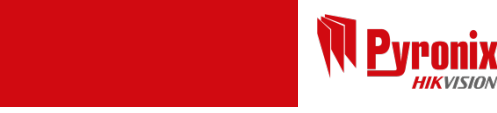